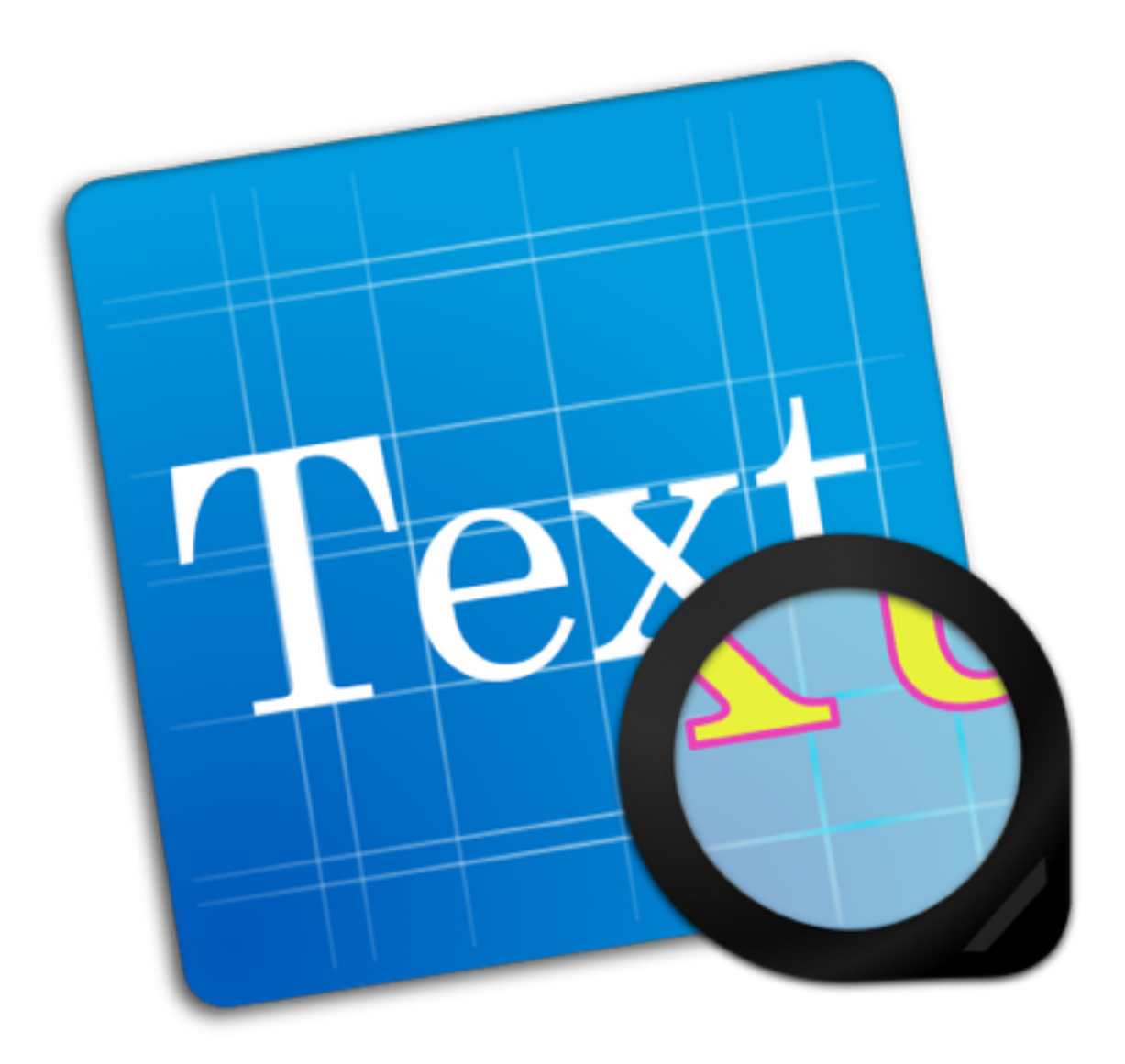

### **Text Styles 1.0 User Guide**

### **Text Styles 1.0 User Guide**

### **1** Introduction and Document setup

- 1.1 Welcome to Text Styles 1!
- 1.2 The Text Styles user interface
- 1.3 Document settings

#### 2 Functions in Text Styles

- 2.1 Add Text
- 2.2 Create a new document based on templates
- 2.3 Edit Text
- 2.4 Apply Style
- 2.5 Export Text Styles

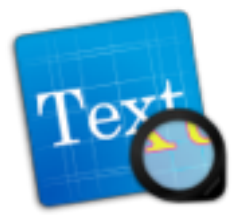

# Introduction and Document Setup

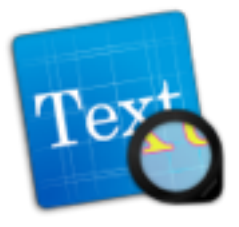

Thank you for choosing Text Styles 1! Text Styles is a powerful and simple graphics design application especially tailored for creating impressive text artworks as quickly and painless as possible. You will benefit from lighting fast performance and ultimate simplicity. This user guide is supposed to give a comprehensive step by step guide to all essential tasks.

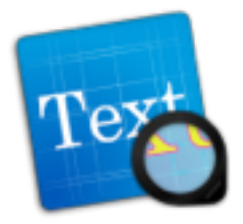

### The Text Styles user interface

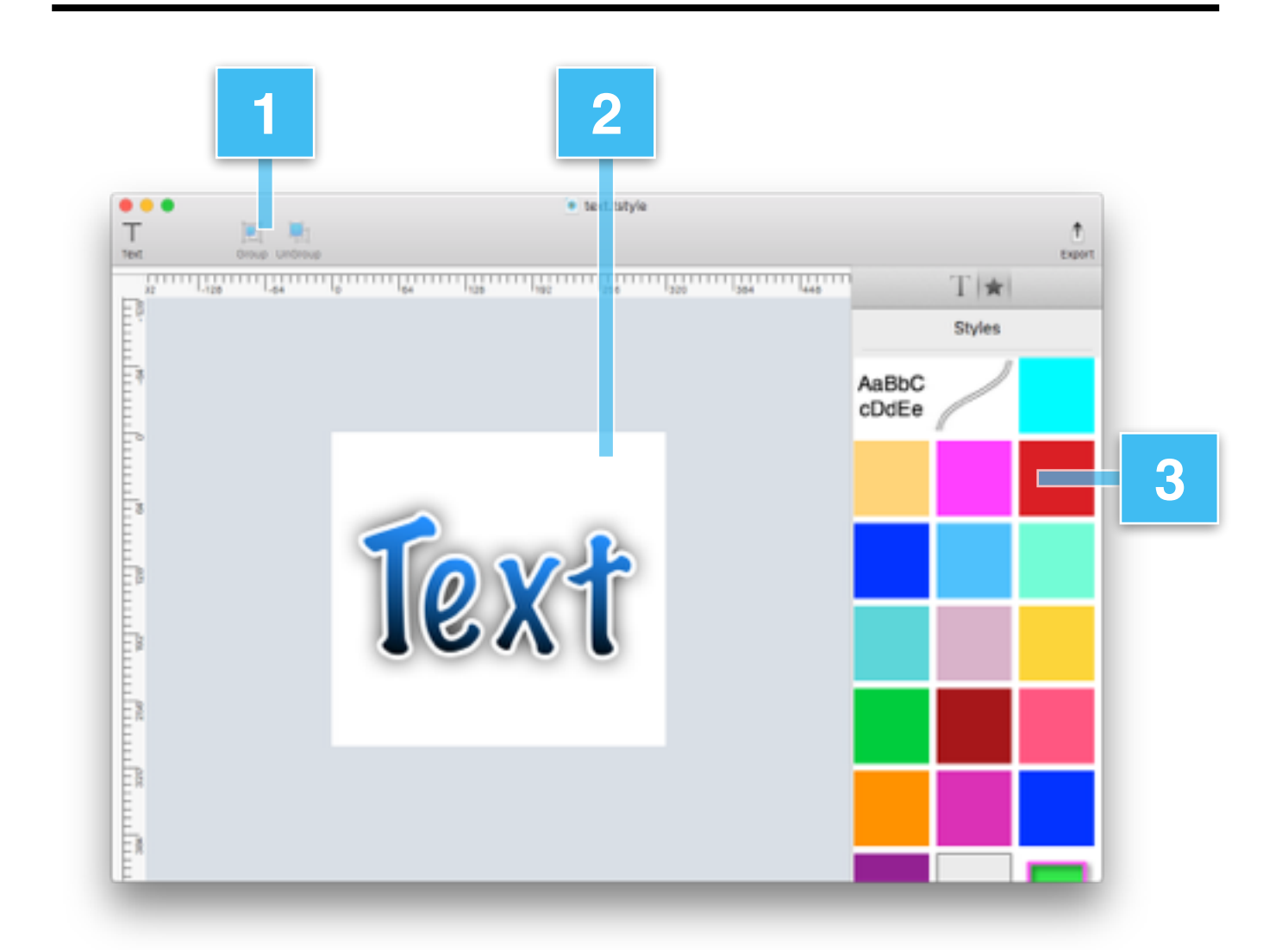

**1. Toolbar:** The Toolbar gives access to available text drawing tool and Group/Ungroup buttons.

2. Main Canvas View: The main Canvas of Text Styles.

**3. Styles Sidebar:** The Style Sidebar (or Right Sidebar) gives access to all available properties of the selected text and the styles.

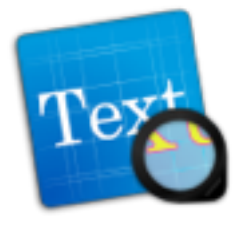

### **Document Settings**

In the Document Settings you can adjust the size of the canvas as well as the settings for rulers and background color.

| Document Units: Cer         | ntimetres          |
|-----------------------------|--------------------|
| Dimensions                  | Margins            |
| Page Width: 320,00          | Left Margin: 0,0   |
| Page Height: 300,00         | Right Margin: 0,0  |
|                             | Top Margin: 0,0    |
| Document Background Colour: | Bottom Margin: 0,0 |
| Live Preview                | Cancel OK          |

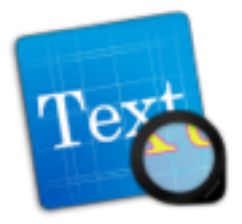

## Functions in Text Styles

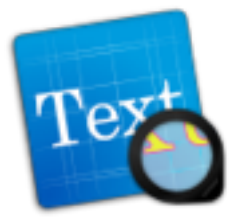

### Add Text

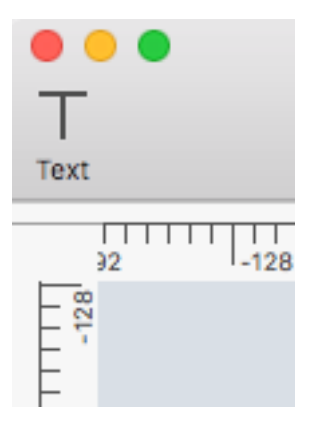

Go to the Toolbar and click "Text" (T).

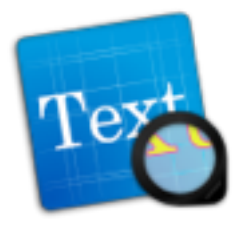

### Create a new document based on templates

In Text Styles you can either create a file from scratch or based on a preset. Text Styles comes with various presets to quickly create professional text artwork with just a few clicks.

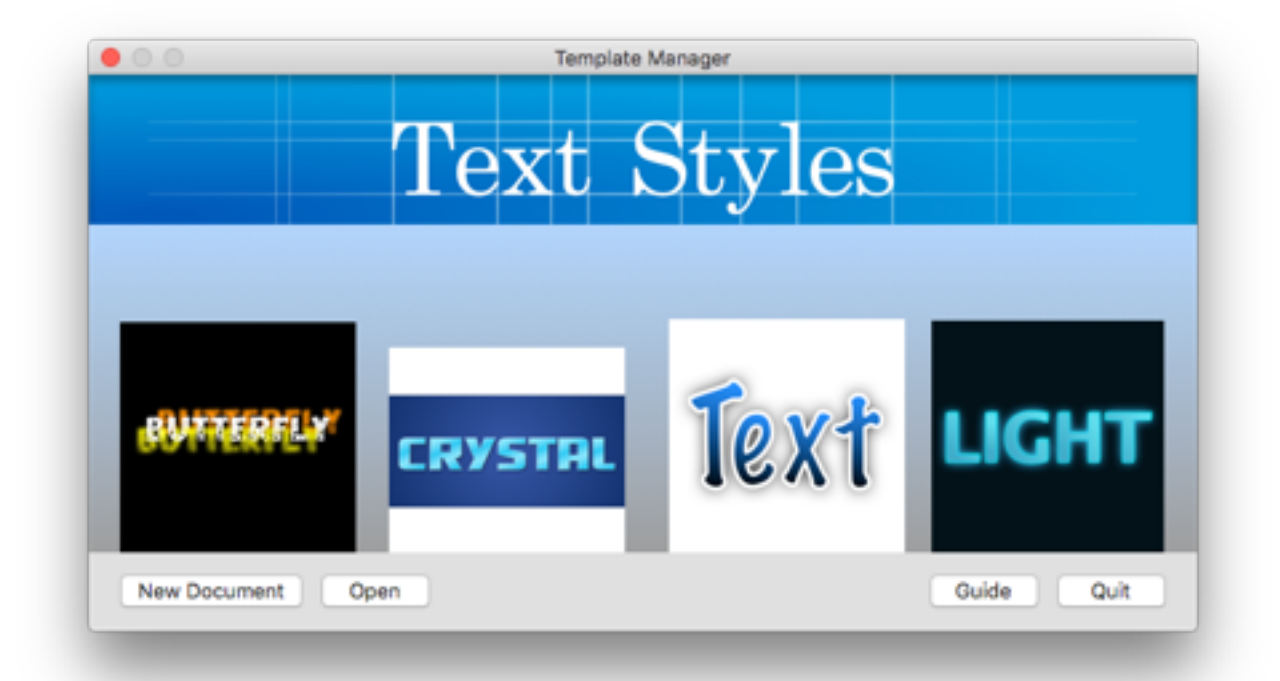

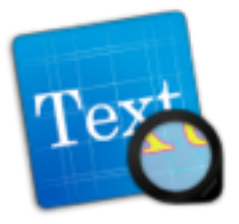

### Edit Text

To edit added text go to the right sidebar - "Text" tab and change Font, Font Size. The Font List gives you access to all fonts available on your system. When you finish editing your text, click "**Convert Text to Shape**" button to apply a style.

| T  <b>★</b>           |  |  |
|-----------------------|--|--|
| Text                  |  |  |
| Font                  |  |  |
| Helvetica             |  |  |
| Regular ᅌ 36 🖌        |  |  |
| Alignment             |  |  |
| Convert Text To Shape |  |  |
|                       |  |  |
|                       |  |  |
|                       |  |  |

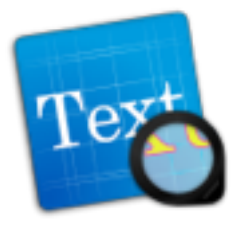

### **Apply Style**

Text Styles comes with a huge variety of style presets. Style presets are essentially collections of style attributes that can be quickly applied to the text.

- 1. Select an object, go to the right sidebar and select the "Style" tab.
- 2. You can directly select a preset from the style collection.

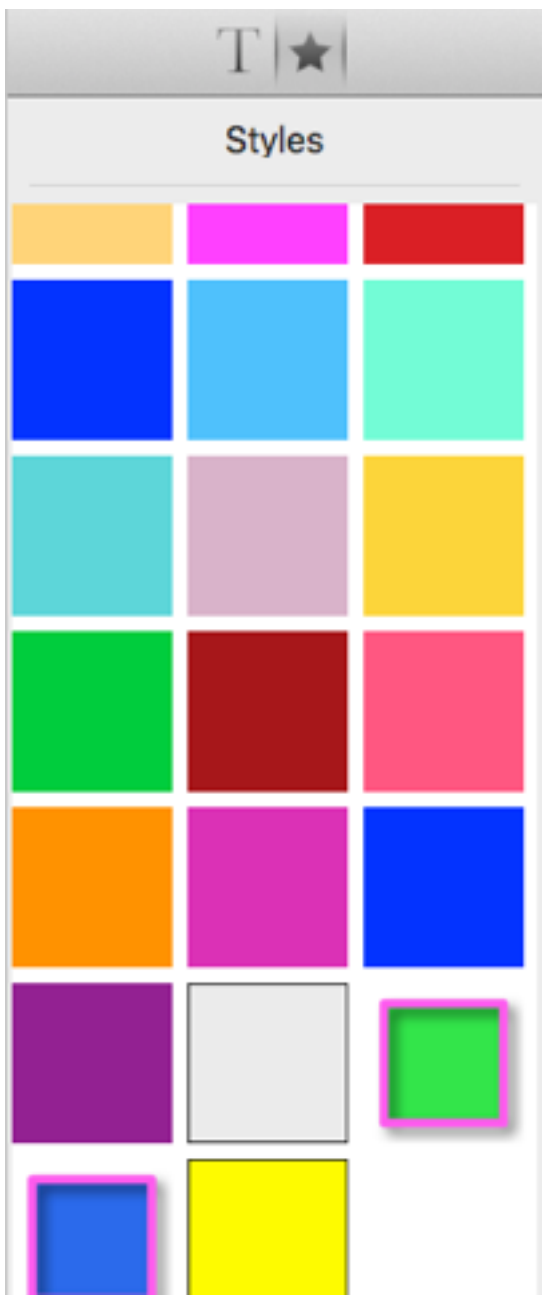

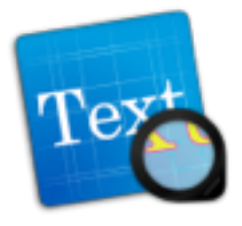

### **Export Text Styles files**

Text Styles files can be exported in all common formats -PDF, JPG, PNG, TIFF and SVG. The export button can be found at the upper right side of the toolbar or from File -Export menu.

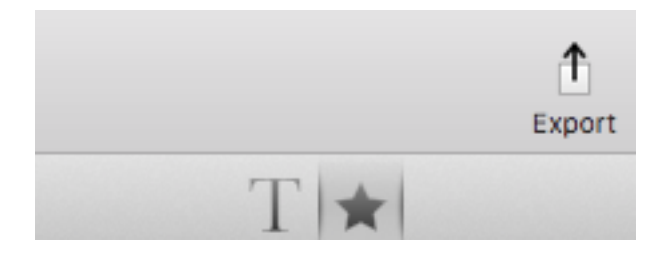